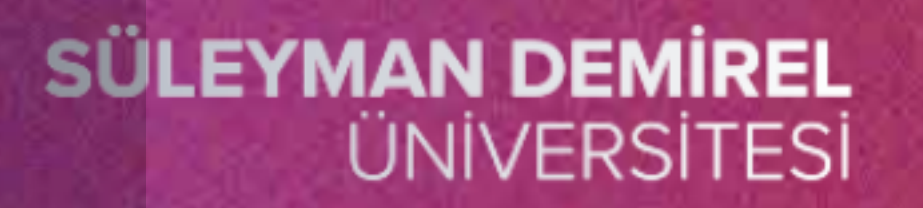

# ÖĞRENME YÖNETİM SİSTEMİNE GİRİŞ

## UZAKTAN EGĪTĪM MERKEZĪ

uzem.sdu.edu.tr

Hazırlayan: Öğr. Gör Emine Betül ŞEN

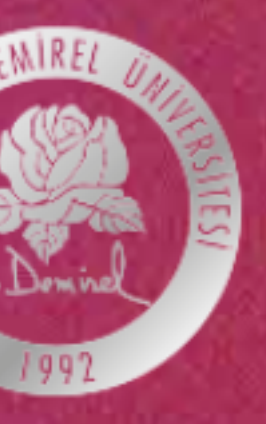

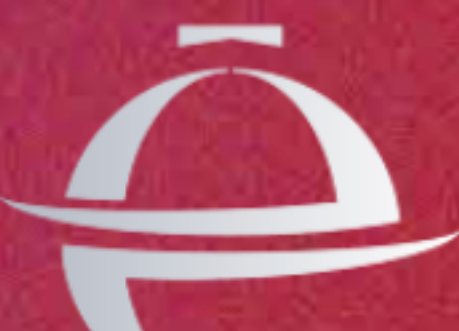

U Z A K T A N E Ĝ Î T Î M M E R K E Z I

#### Birinci yöntem tarayıcınızın adres bölümüne https://sdunet.sdu.edu.tr yazarak SDÜNET adresine ulaşmaktır.

Harici Gi

Beni

Yandaki resimde görüldüğü gibi bir ekran karışınıza çıkacaktır. Burada isterseniz üniversite mail adresiniz ile istersenize devlet sistemini kullanarak giriş işlemi yapabilirsiniz.

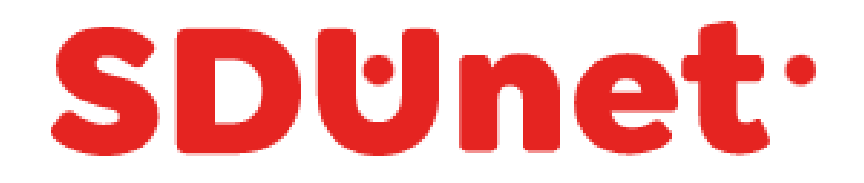

#### SDÜNet ile Çevrimiçi Hizmet ve Uygulamalar Tek Platformda...

| E-Posta Adresi |                        |                  |
|----------------|------------------------|------------------|
| 🖉 Parola       |                        |                  |
| Beni Hatırla   | GİRİŞ YAP              | Parolamı Unuttum |
| arici Giriş    |                        |                  |
| Õ              | E-Devlet İle Giriş Yap |                  |

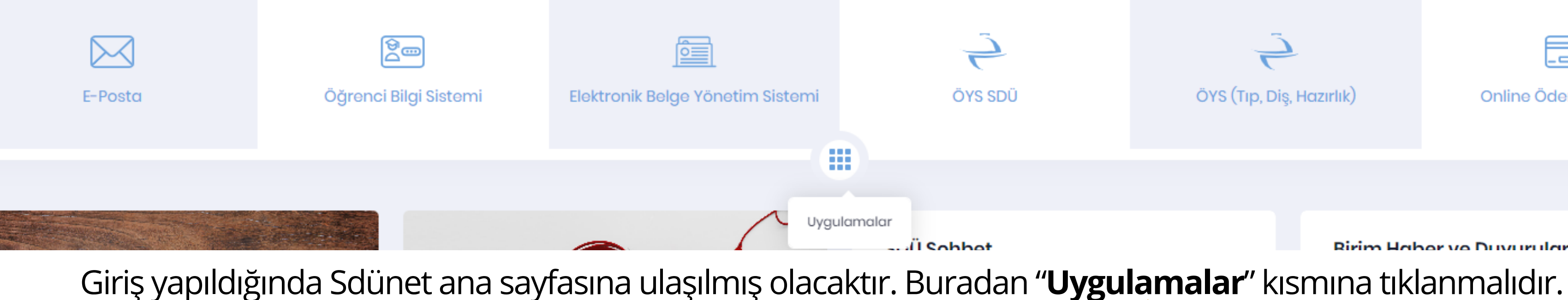

OYS (Tıp, Diş, Hazırlık 2 Talep Takip ve Destek Mezun Bilgi Sistemi Sistemi Hizmet İçi Eğitim İhale Yönetim ve Takip

Sistemi

Modülü

- Uygulamalar alanına tıklandıktan sonra Süleyman olacaktır.
- ile ilgili işlem yapılacak ise "ÖYS(Tıp, Diş, Hazırlık)" Sdünet aracılığı ile giriş yapılmış olmaktadır.

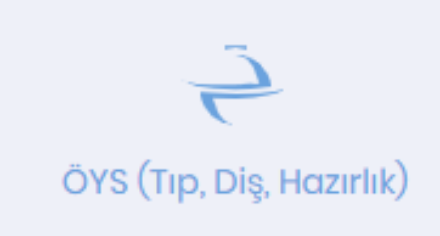

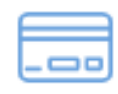

Online Ödeme Sistemi

Birim Habor vo Duvurulari

Demirel Üniversitesine ait birçok uygulama ekranda

 Bu uygulamalardan tıp, diş veya hazırlık alanlarından biri alanına tıklanmalıdır. Diğer tüm alanlar için "ÖYS SDÜ" alanına tıklanması yeterlidir. Böylelikle ÖYS sistemine

Öys sistemine girmek için **ikinci yöntem** ise herhangi bir tarayıcıdan **'oys.sdu.edu.tr'** adresine giriş yapılmasıyla gerçekleşir.

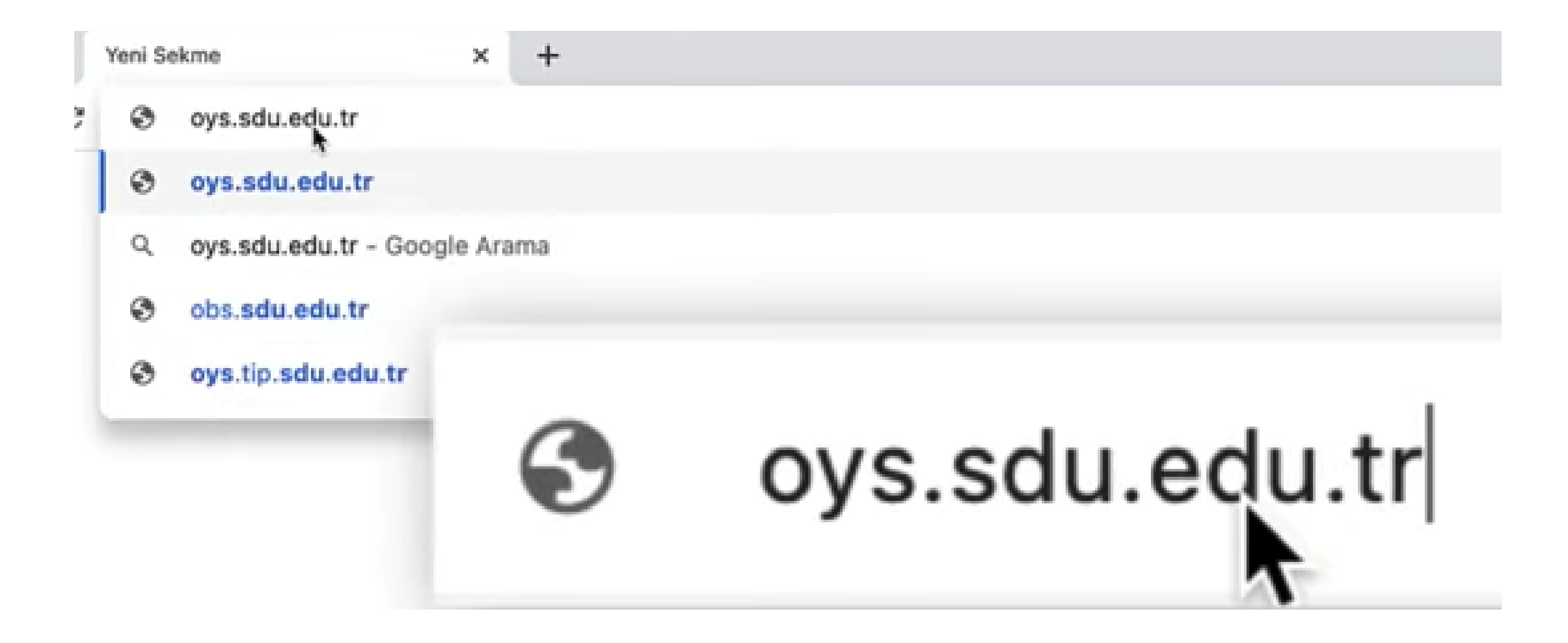

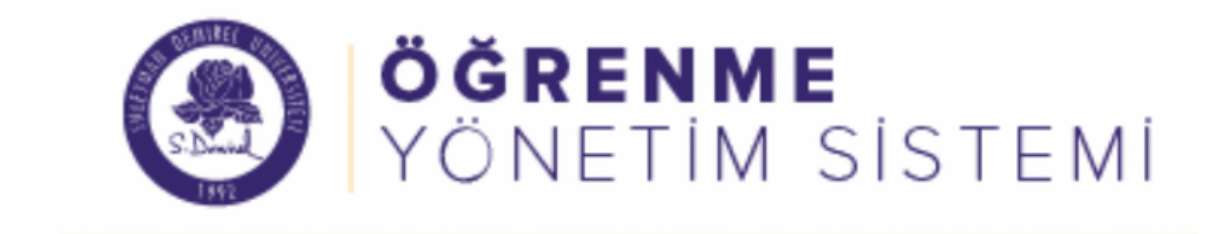

#### Oturum Aç

Şu hesabınızla oturum açın:

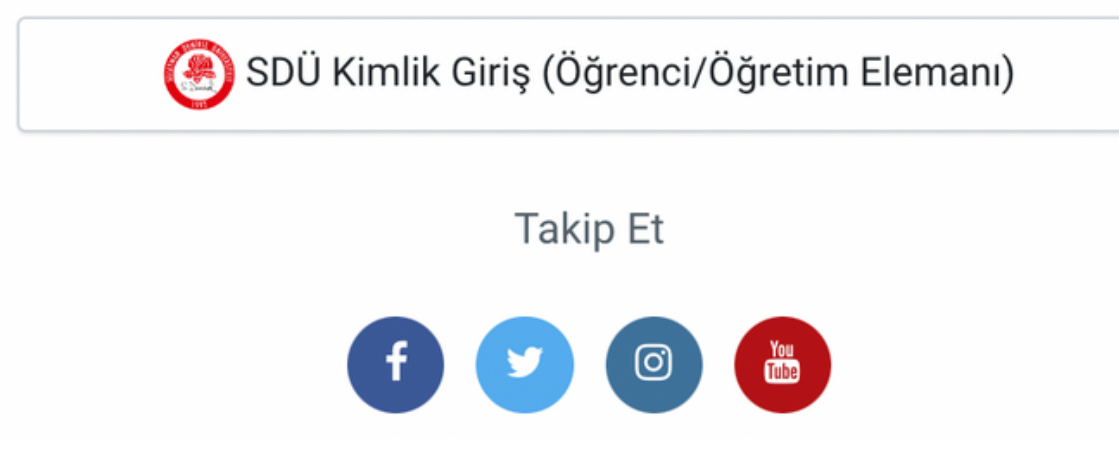

• Buradan SDÜ Kimlik entegrasyonu ile kolayca giriş yapılır.

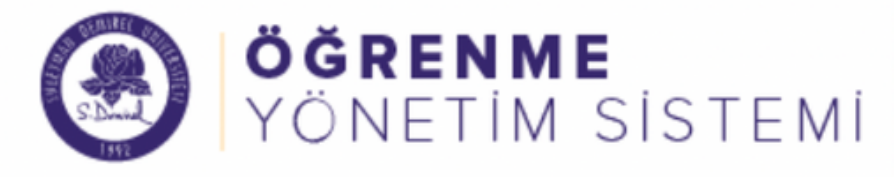

#### Kontrol paneli

🕷 🛛 Site ana sayfası

🛗 Takvim

🗋 Kişisel dosyalar

🗢 Derslerim

23

>

## EMİNE BETÜL ŞEN

#### Son duyurular

(Henüz hiçbir duyuru gönderilmemiş.)

Eğitim Videoları - UZEM Türkçe (tr) -

#### Erişilen son dersler

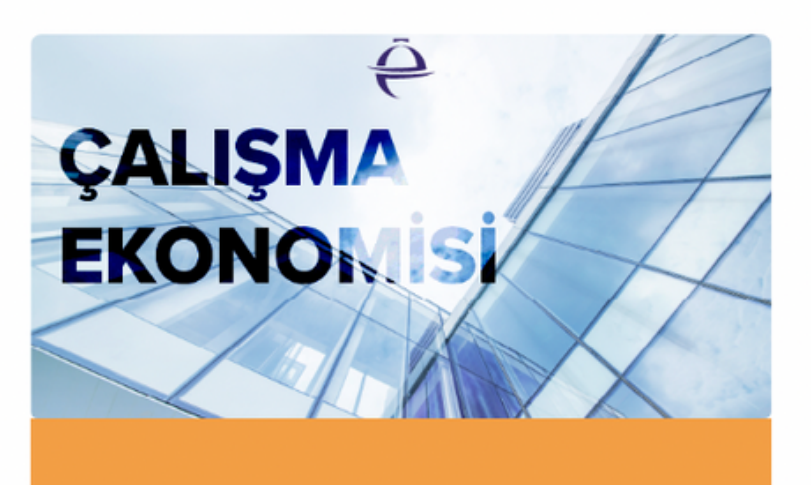

Çalışma Ekonomisi

#### Derslere genel bakış

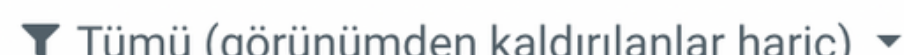

- Giriş yapıldıktan sonra öncelikle **"Kontrol Paneli"** sayfası görüntülenecektir.
- Burada duyurular, erişilen son dersler ve derslere genel bakış alanları görüntülenecektir.

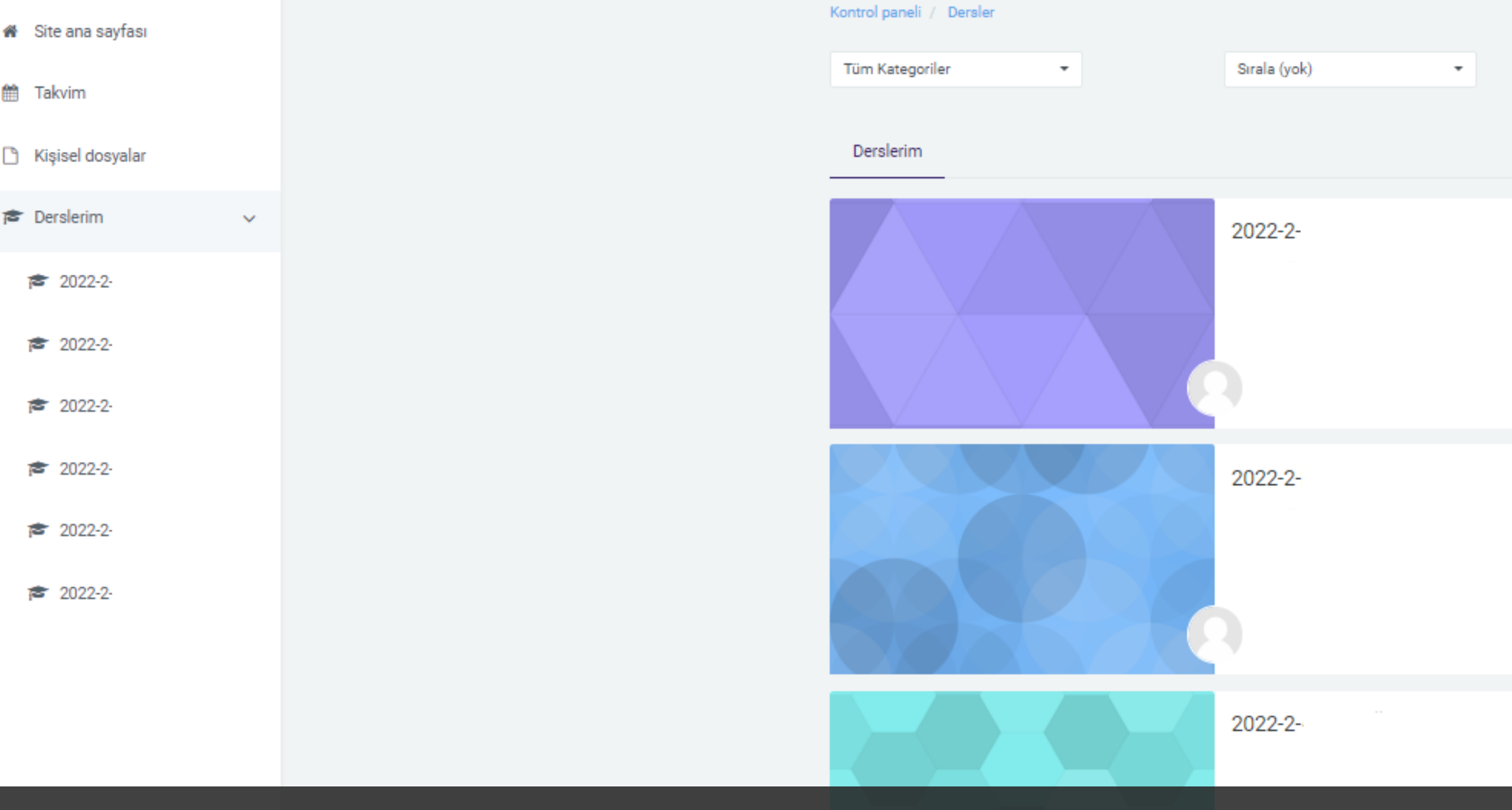

### "Derslerim" alanı ile kullanıcı tüm derslerine ulaşabilmektedir.

| Ders Ara | ٩ |          |  |
|----------|---|----------|--|
|          |   |          |  |
|          |   |          |  |
|          |   |          |  |
|          |   |          |  |
|          |   |          |  |
|          |   | 🕒 Başlat |  |
|          |   |          |  |
|          |   |          |  |
|          |   |          |  |
|          |   |          |  |
|          |   | 🗢 Başlat |  |
|          |   |          |  |
|          |   |          |  |
|          |   |          |  |
|          |   |          |  |
|          |   | 🗢 Başlat |  |
|          |   |          |  |
|          |   |          |  |
|          |   |          |  |
|          |   |          |  |
|          |   | 🕒 Başlat |  |
|          |   |          |  |